### Windows10から11へのアップデートについて

本案内は、タブレットPC MW-WPC02をWindows11にアップデートする参考手順となります。 但し、アップデートについては、自己責任でお願いいたします。アップデートが失敗し、PCが作動し ない場合、通常の保証対象外となります。

- 一. 注意事項
- 1. 本製品を100%迄充電しておいてください。
- 2. インストール時間は約2-3時間かかりますので、途中で強制終了させないでください。
- 二. 事前準備
- 1. 下記リンクより、ダウンロードしてください。

https://www.microsoft.com/ja-jp/software-download/windows11

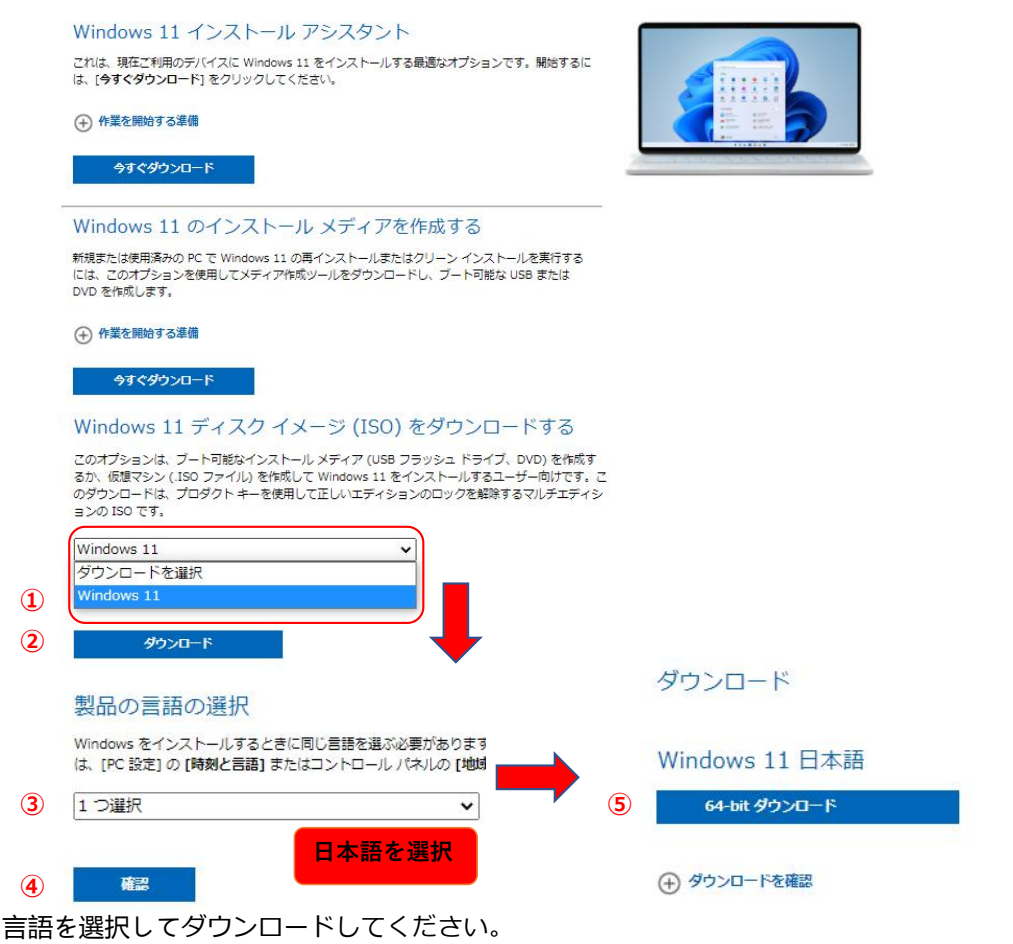

2. ダウンロード完了後、WinRARを使用して開いてください。(40日間の無料体験期間あり)

https://www.winrarjapan.com/download

上記リンクより、ダウンロードしてください。(64 ビットを選択)

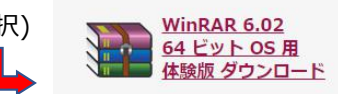

## ダウンロード先にWindonws11ファイルを解凍してください。

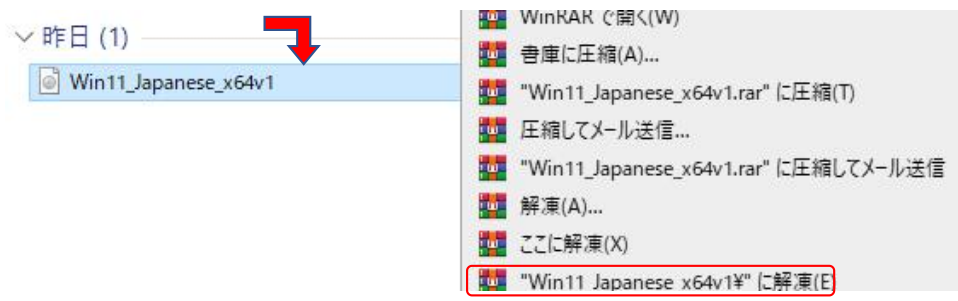

```
WinRARをインストール後、ISOファイルを右クリックし、ファイルを解凍します。
```

|             |                  | 1          |     |          |
|-------------|------------------|------------|-----|----------|
| ▲ 名前        | 更新日時             | 種類         | 917 | X        |
| boot        | 2021/11/04 15:24 | ファイル フォルダー |     |          |
| efi         | 2021/11/04 15:24 | ファイル フォルダー |     |          |
| sources     | 2021/11/04 15:24 | ファイル フォルダー |     |          |
| support     | 2021/11/04 15:24 | ファイル フォルダー |     |          |
| autorun     | 2021/11/04 15:23 | セットアップ情報   |     | 1 KI     |
| bootmgr     | 2021/11/04 15:23 | ファイル       |     | 427 KI   |
| bootmgr.efi | 2021/11/04 15:23 | EFI ファイル   |     | 1,957 KI |
| ≼ setup     | 2021/11/04 15:23 | アプリケーション   |     | 93 KI    |

# Windows11 (ISO)を解凍したファイル内は上記の通りになっています。

3.sources(フォルダ)をクリックします。

ダウンロード > Win11\_Japanese\_x64v1 > source

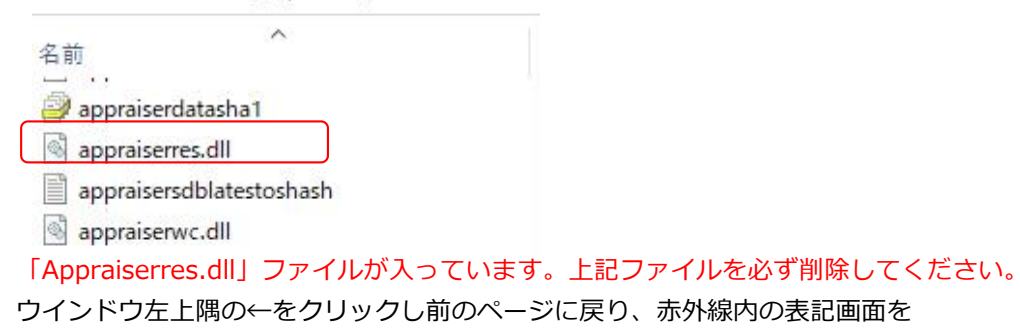

必ずご確認してください。

| 名前            | 更新日時             | 種類         | サイズ     |
|---------------|------------------|------------|---------|
| boot          | 2021/11/04 15:24 | ファイル フォルダー |         |
| efi           | 2021/11/04 15:24 | ファイル フォルダー |         |
| sources       | 2021/12/13 13:40 | ファイル フォルダー |         |
| support       | 2021/11/04 15:24 | ファイル フォルダー |         |
| autorun       | 2021/11/04 15:23 | セットアップ情報   | 1 k     |
| 📄 bootmgr     | 2021/11/04 15:23 | ファイル       | 427 K   |
| 🗋 bootmgr.efi | 2021/11/04 15:23 | EFIファイル    | 1,957 K |
| 🔹 setup       | 2021/11/04 15:23 | アプリケーション   | 93 K    |

setup.exeを実行します。

★但し、進む上で上記方法にて行う場合には注意点が1つだけあります。

Windows 11 のインストール 更新プログラム、ドライバー、オプション機能を入手するために、セットアップがオンラインに インストールをスムーズに進めることができるようになり、インストールメディアに収録されて

セットアップでの更新プログラムのダウンロード方法の変更

イスドライバー、追加ファイルを含めることができます。

必ず「セットアップでの更新プログラムのダウンロード方法の変更」 をクリックして下記の変更を行ってください。 ※そのまま「次へ」を押してしまいますとアップデート出来なくなります。

🖆 Windows 11 セットアップ

| 更新プログラム、ドライバー、オプション機能の入<br>これらの更新プログラムは、適用するとインストールをスムーズに進めることができるようになります。インストールメディアに収録され<br>い重要な修正プログラム、更新されたデバイストライバー、追加アイルが含まれている可能性があります。これらの更新プログラム<br>インストールしない場合は、インストール後に PC が正常に機能しなくなる可能性や、オプションの機能や言語を再インストールす<br>が生じる場合があります。 | 手でなったう |
|----------------------------------------------------------------------------------------------------|--------|
| ○ 更新プログラム、ドライバー、オプション機能をダウンロードする (推奨)<br>● 今は実行しない                                                                                                    |        |
|                                                                                                    |        |
| ✓ インストールの品質向上に協力する(I)<br>プライバシーに関する声明                                                                                                    |        |
| ■ Microsoft サポート 法的情報 戻る(B) 次へ(N)                                                                                                    | )      |
| [今は実行しない]を選択し、 [次へ(N)]をクリックします。                                                                                                    |        |

### 続く画面で [同意する]をご選択ください。

| (Windows 11 セットアップ                                                                     | 1000    |        | × |
|----------------------------------------------------------------------------------------|---------|--------|---|
| インストール準備完了<br>インストール中は PC を使うことができません。インストールを開始する前に、作業中のファイルを保存して関<br>選択された内容は次のとおりです: | じてください。 |        |   |
| ✓ Windows 11 Home をインストール                                                              |         |        |   |
| ✔ 個人用ファイルとアプリを引き継ぐ                                                                     |         |        |   |
| 引き継ぐものを変更                                                                              |         |        |   |
|                                                                                        |         |        |   |
|                                                                                        |         |        |   |
|                                                                                        |         |        |   |
|                                                                                        |         |        |   |
|                                                                                        |         |        |   |
|                                                                                        |         |        |   |
|                                                                                        |         |        |   |
| Microsoft サポート 法的情報 戻る(B)                                                              | 122     | -11(I) |   |
|                                                                                        |         |        | J |

「インストール」準備完了画面が出てまして、「インストール」をクリックします。 時間がかかりますので、そのまま電源を繋ぎお待ちください。 4.インストール完了後、下記2点のBUGがあります。

①. Gセンサーが180度反転。

②. MICが認識されない。

補正ドライバーは下記弊社HPよりダウンロードできます。 ダウンロード後、デスクトップに移動してください。

http://www.saiel.co.jp/product1.html

PC » デスクトップ » Driver\_1228 » Driver\_1228

| ^ | 名前                | 種類                 |  |  |
|---|-------------------|--------------------|--|--|
|   | I.G-SENSOR        | ファイル フォルダー         |  |  |
|   | 2.ES_Audio_Driver | ファイル フォルダー         |  |  |
|   | 💿 01start         | Windows コマンド スクリプト |  |  |

①. Gセンサーを180度反転現象への対応。

ダブルクリックしてG-SENSOR/Sensorを実行し、レジストリをインポートした後 にシステムを再起動してください。

| I.G-SENSOR                                               | ٽ ×                                            | 。<br>「<br>の<br>ち<br>ENSORの<br>特          | 東索                                     |                                 |
|----------------------------------------------------------|------------------------------------------------|------------------------------------------|----------------------------------------|---------------------------------|
| □ 名前 ^                                                   |                                                | 更新日時                                     | 種類                                     | サイズ                             |
| Sensor                                                   |                                                | 2021/04/09 14:47                         | 登録エントリ                                 | 1 KE                            |
| 情報を追加すると、     す。C:¥Users¥1212     ジストリに追加しない     続行しますか? | 値が変更または削除され<br>212¥Desktop¥1.G-SEN!<br>いでください。 | n てしまい、コンポーネントが正<br>SOR¥Sensor.reg のこの情報 | 常に動作しなくなること<br>のソースを信頼しない場<br>はい(Y) いい | がありま<br>時合は、レ<br>いえ( <u>N</u> ) |
| <ol> <li>レジストリエディター</li> </ol>                           |                                                |                                          |                                        | ×                               |
| C:¥Users¥12121<br>nました。                                  | 2¥Desktop¥1.G-SEN                              | SOR¥Sensor.reg に含まれ                      | いるキーと値が、レジス                            | トリに正常に追加さ                       |
|                                                          |                                                |                                          |                                        |                                 |

### ②. MICが認識されない。

まずダウンロードした補正ドライバーの「ES\_Audio\_Driver」フォルダーを開き、ウインドウ内の 余白部分で右クリックし、「 Open in windows Terminal 」をクリックします。

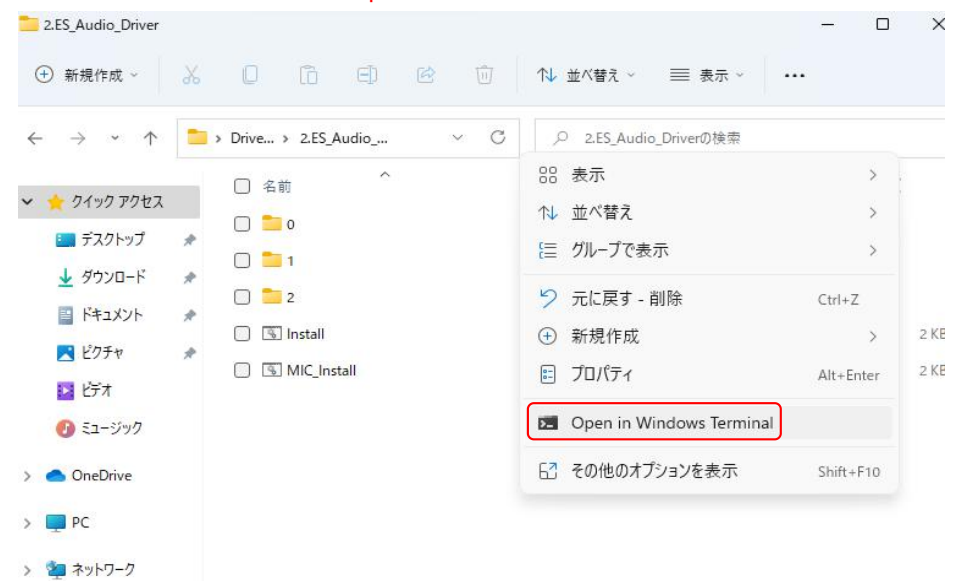

「Open in windows Terminal」をクリックしますと下記画面が現れます。

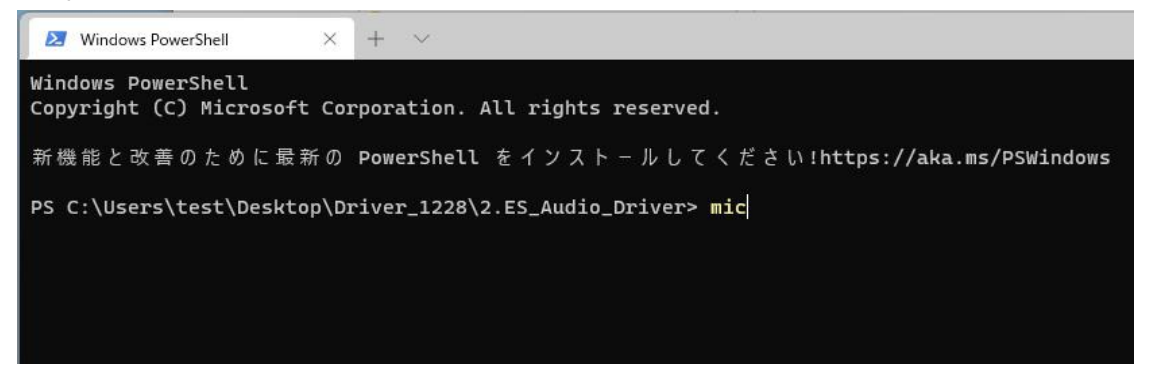

Powershell画面の最後尾にmicと入力し、キーボードのTabキーを押して、.\mic\_Install.cmdに 変更し、Enterキーを押してmic\_Install.cmdを実行してドライバーを更新します。

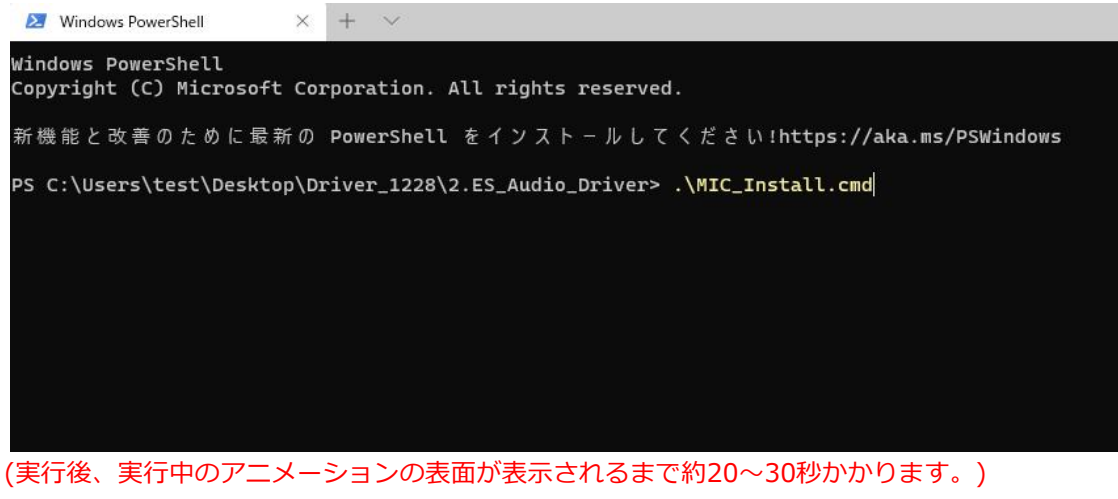

(美行後、美行中のアニメーションの表面か表示されるまで約20~30秒かかります。 ドライバのインストールが成功し、次の図が表示されます。 (ドライバをインストールするには、システムを再起動する必要があります)

| ≥ 管理者: Windows PowerShell                                                                  |
|--------------------------------------------------------------------------------------------|
| 処理情報: EverestApo.inf<br>ドライバーが正常にインストールされました。<br>ドライバー バッケージが正常に追加されました。<br>公開名: oem27.inf |
| 合計試行回数: 1<br>正常にインボートされた数: 1                                                               |
| **************<br>Install ES8336 driver<br>Microsoft PnP ユーティリティ                           |
| 処理情報: ESAuDriver.inf<br>ドライバーが正常にインストールされました。<br>ドライバー パッケージが正常に追加されました。<br>公開名: oem28.inf |
| 合計試行回数: 1<br>正常にインポートされた数: 1                                                               |
| All drivers are installed<br>続行するには何かキーを押してください                                            |

ー番下に続行するには何かキーを押してくださいと出ましたら、何も押さずに 窓を閉じて再起動した後、オーディオ設定でMIC入力をご確認ください。 確認方法:検索でボイスレコーダーを入力して開き、録音可能かお試しください。 認識されてれば、更新完了となります。